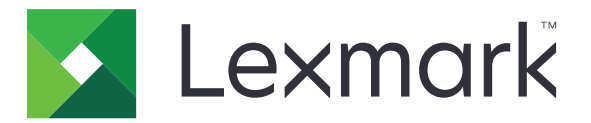

# Úsporné nastavenia

Verzia 5,2

Používateľská príručka

Júl 2019

www.lexmark.com

## Obsah

| História zmien<br>Prehľad                                                    | 3<br>4 |
|------------------------------------------------------------------------------|--------|
|                                                                              |        |
| Správa spotreby energie a nastavení spotreby papiera                         | 5      |
| Správa režimov napájania                                                     | 5      |
| Riešenie problémov                                                           | 6      |
| Chyba aplikácie                                                              | 6      |
| Skontrolujte diagnostický denník                                             | 6      |
| Ak tlačiareň obsahuje firmvér úrovne 4, prejdite na staršiu verziu aplikácie | 6      |
| Obráťte sa na zástupcu spoločnosti Lexmark                                   | 6      |
| Oznámenia                                                                    | 7      |
| Register                                                                     |        |

## História zmien

### Júl 2019

• Aktualizované pokyny na správu spotreby energie a nastavení spotreby papiera.

### August 2017

- Pridanie informácií o otvorení nastavení aplikácie.
- Pridané pokyny na riešenie chýb aplikácie.

### Júl 2016

• Pridaná podpora pre chorvátčinu, rumunčinu, srbčinu, slovenčinu a slovinčinu.

### Január 2016

• Prvé vydanie dokumentu pre multifunkčné produkty s dotykovým displejom v štýle tabletu.

## Prehľad

Pomocou aplikácie spravujte spotrebu energie, hluk a nastavenia spotreby tonera a papiera, čím pomôžete znižovať vplyv tlačiarne na životné prostredie.

Tento dokument poskytuje informácie o používaní aplikácie.

## Používanie aplikácie

Poznámka: Aplikácia prepíše nastavenia tlačiarne.

## Správa spotreby energie a nastavení spotreby papiera

- 1 Na domovskej obrazovke klepnite na ikonu aplikácie.
- 2 V závislosti na modeli tlačiarne vykonajte jeden z nasledujúcich krokov:
  - Dotknite sa položky Úsporný režim.
  - Dotknite sa položiek = > Úsporný režim.
- 3 Zmeňte jedno alebo viacero z nasledujúcich nastavení:
  - Obojstranná tlač tlač na obe strany papiera.
  - Tichý režim zníženie hladiny hluku spôsobeného tlačiarňou. Tichý režim môže znížiť rýchlosť spracovávania, čím sa môže spomaliť tlač prvej strany.
  - Režim spánku nastavenie počtu minút, po ktorých tlačiareň prejde do režimu s nízkou spotrebou energie.
  - Jas obrazovky
  - Tmavosť tonera nastavenie tmavosti tlačených dokumentov.
- 4 Dotknite sa položky Uložiť.

## Správa režimov napájania

- 1 Na domovskej obrazovke klepnite na ikonu aplikácie.
- 2 V závislosti na modeli tlačiarne vykonajte jeden z nasledujúcich krokov:
  - Dotknite sa položky Naplánované režimy napájania.
  - Dotknite sa položiek = > Naplánované režimy napájania.
- 3 Vykonajte jeden z týchto krokov:
  - Ak chcete pridať plán, postupujte nasledovne:
    - a Dotknite sa položky Pridať plán a vyberte režim napájania.
      - Spánok nastavenie tlačiarne na zníženie spotreby energie počas dlhších období nečinnosti.
      - Prebudiť nastavenie tlačiarne na aktivitu, pričom tlačiareň zostane aktívna aj počas dlhších období nečinnosti.
      - Dlhodobý spánok nastavenie tlačiarne na režim s mimoriadne nízkou spotrebou energie.
    - **b** Dotknite sa položky **Ďalej** a potom vyberte dátum a čas.
    - c Dotknite sa položky Nastaviť.
  - Ak chcete upraviť plán, vyberte naplánovaný režim napájania a zmeňte režim napájania, dátum alebo čas.
  - Ak chcete odstrániť plán, dotknite sa ikony IIII vedľa plánu.
  - Ak chcete odstrániť všetky plány, dotknite sa položky > Odstrániť všetky.

## **Riešenie problémov**

## Chyba aplikácie

Vyskúšajte jedno alebo viaceré z nasledujúcich riešení:

#### Skontrolujte diagnostický denník

- 1 Otvorte webový prehliadač a zadajte *IPIse*, pričom *IP* je IP adresa tlačiarne.
- 2 Kliknite na položku Embedded Solutions a vykonajte nasledujúce kroky:
  - a Vymažte súbor denníka.
  - **b** Nastavte úroveň denníka na možnosť Áno.
  - c Vygenerujte súbor denníka.
- 3 Vykonajte analýzu denníka a vyriešte problém.

Poznámka: Po odstránení problému nastavte úroveň denníka na možnosť Nie.

#### Ak tlačiareň obsahuje firmvér úrovne 4, prejdite na staršiu verziu aplikácie

Poznámka: Táto funkcia je k dispozícii len v niektorých modeloch tlačiarní.

V nástroji Embedded Web Server vykonajte jednu z nasledujúcich činností:

#### Kontrola úrovne firmvéru

- 1 Kliknite na položku Stav.
- 2 V časti Tlačiareň skontrolujte úroveň firmvéru. Úroveň firmvéru musí byť aspoň yyyyy.04 y. yyyy, pričom y sú podrobné údaje o tlačiarni.

#### Prechod na staršiu verziu aplikácie

Poznámka: Prechodom na staršiu verziu aplikácie sa odstráni aktuálna konfigurácia aplikácie.

- 1 Kliknite na položku Aplikácie.
- 2 Vyberte zo zoznamu aplikáciu a potom kliknite na položku Prechod na staršiu verziu.

#### Obráťte sa na zástupcu spoločnosti Lexmark

## Oznámenia

## Poznámky k vydaniu

Júl 2019

Nasledujúci odsek sa nevzťahuje na krajiny, v ktorých nie sú podobné druhy obstarávania v súlade s miestnymi zákonmi: SPOLOČNOSŤ LEXMARK INTERNATIONAL, INC., POSKYTUJE TÚTO PUBLIKÁCIU TAK, AKO JE, TEDA BEZ AKEJKOĽVEK ZÁRUKY, PRIAMEJ ČI NEPRIAMEJ, VRÁTANE – ALE NIE VÝLUČNE – NEPRIAMEJ ZÁRUKY PREDAJNOSTI ALEBO VHODNOSTI NA KONKRÉTNY ÚČEL. Niektoré štáty nepovoľujú zrieknutie sa priamych ani nepriamych záruk v určitých transakciách, preto sa vás toto vyhlásenie nemusí týkať.

Táto publikácia môže obsahovať technické nepresnosti alebo typografické chyby. Tu uvedené informácie podliehajú pravidelným zmenám; tieto zmeny budú zahrnuté do ďalších vydaní. V popísaných produktoch alebo programoch sa môžu kedykoľvek vykonať vylepšenia alebo zmeny.

Odkazy na produkty, programy alebo služby v tejto publikácii neznamenajú, že výrobca ich plánuje poskytovať vo všetkých krajinách, v ktorých pôsobí. Zámerom žiadneho odkazu na produkt, program alebo službu nie je tvrdiť alebo naznačovať, že použiť možno iba tento produkt, program alebo službu. Namiesto neho môže byť použitý akýkoľvek funkčne ekvivalentný produkt, program alebo služba, ktoré neporušujú existujúce práva duševného vlastníctva. Vyhodnotenie a overenie prevádzky v kombinácii s inými produktmi, programani alebo službami než tými, ktoré sú priamo určené výrobcom, je povinnosťou používateľa.

Ak potrebujete technickú podporu spoločnosti Lexmark, prejdite na lokalitu http://support.lexmark.com.

Viac informácií o zásadách ochrany osobných údajov spoločnosti Lexmark, ktoré regulujú používanie tohto produktu, nájdete na lokalite <u>www.lexmark.com/privacy</u>.

Viac informácií o spotrebnom materiáli a súboroch na prevzatie nájdete na lokalite www.lexmark.com.

© 2015 Lexmark International, Inc.

Všetky práva vyhradené.

## Ochranné známky

Lexmark a logo Lexmark sú ochranné známky alebo registrované ochranné známky spoločnosti Lexmark International, Inc. v USA a ďalších krajinách.

Všetky ostatné ochranné známky sú majetkom príslušných vlastníkov.

## Register

### С

chyba aplikácie 6

## Ε

ekologické nastavenia 5 energia úspora 5

## Η

história zmien 3 hluk zníženie 5

## Ν

nastavenia úspora energie a papiera 5 nastavenia úspory energie 5

## 0

odstránenie plánov 5

## Ρ

papier úspora 5 plánovanie režimov napájania 5 plány odstránenie 5 pridávanie 5 úprava 5 prehľad 4 pridávanie plánov 5

## R

režimy napájania plánovanie 5 spravovanie 5 riešenie problémov chyba aplikácie 6

### S

správa režimov napájania 5

## Ú

úprava plánov 5 úspora energie 5 úspora papiera 5

## Ζ

zníženie hluku 5